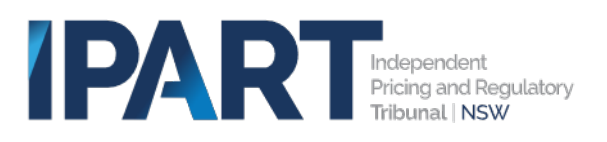

## Logging into WILMA for External users

Overview

- Open the login page
- Reset your password
- Login to portal
- MFA enrolment
- Subsequent logins

### Open the login page

Click the following link to open the WILMA login page – <u>https://ipart.service-now.com/wilma</u>

Using either the Google Chrome or Microsoft Edge web browsers is recommended. Click '**Reset Password'**.

|                | Independent<br>Pricing and Regulatory<br>Triburnal / NSW<br>Water Industry<br>Liconsing<br>Management<br>Application                                  |
|----------------|----------------------------------------------------------------------------------------------------|
| Log in         | More information                                                                                                    |
| Username       | Por more information and to view publicly available information head to the IBART websites inside the below link IBART websites inside the below link |
|                | https://www.ipart.nsw.gov.au/Home/Industries/Water/Compliance/WILMA                                                                                   |
| Password       | %E2%80%93-Water-Industry-Licensing-Management-Application                                                                                             |
|                | Reach out                                                                                                    |
| Log In         | Email: wilma_mailbox@ipart.nov.gov.au                                                                                                    |
| Click here     | 102 913 1133                                                                                                    |
| Beset password |                                                                                                    |
|                | Copyright Disclaimer Privacy                                                                                                    |

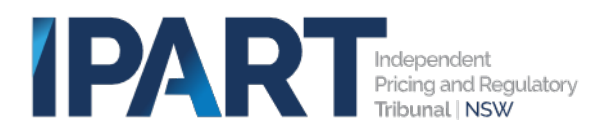

### Reset your password

The Reset Password form will appear and will look like the screenshot below.

Type in your email address Click the checkbox "I'm not a robot" Click '**Next'**.

| Identify | Vertfy | Reset |
|----------|--------|-------|
|          |        |       |

| * CAPICINA | C Constanting   | <b>C</b>  |
|------------|-----------------|-----------|
|            | I'm not a robot | INCAPTCHA |
|            |                 | 1000      |

An acknowledgement message will appear and will look like the screenshot below. Click 'Send Verification Code'.

| Identify 🗸 | $\geq$                                                                     | Verify                                           |                                                                   | Reset |   |
|------------|----------------------------------------------------------------------------|--------------------------------------------------|-------------------------------------------------------------------|-------|---|
|            |                                                                            |                                                  |                                                                   |       |   |
|            | Email Verification<br>Click Send Verification Code to<br>use*****ame@examp | o send a password reset verification code to the | e email listed on your profile:<br>Send Verification Code<br>Nect |       |   |
|            |                                                                            |                                                  |                                                                   |       | Ü |

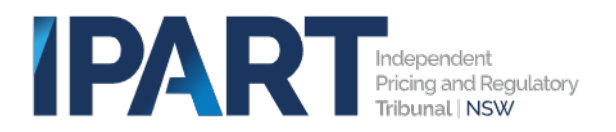

Your screen will then look like the screenshot below.

| Identify 🗸 | $\geq$                                                                                                    | Verify                                                                                                    |                                                             | Reset |
|------------|----------------------------------------------------------------------------------------------------|----------------------------------------------------------------------------------------------------|-------------------------------------------------------------|-------|
|            | Email Verification<br>Click Send Verification Code to ser<br>use****ame@example.<br>The verification code has been ser<br>receive the code within the next for<br>★ Enter verification code | nd a password reset werification code to th<br>com<br>t and is valid for 10 minutes. If you do not<br>w minutes, resend and try again. | e email listed on your profile:<br>Record Verification Code |       |
|            |                                                                                                    |                                                                                                    |                                                             |       |

A verification message will appear in your email inbox and will look like the screenshot below.

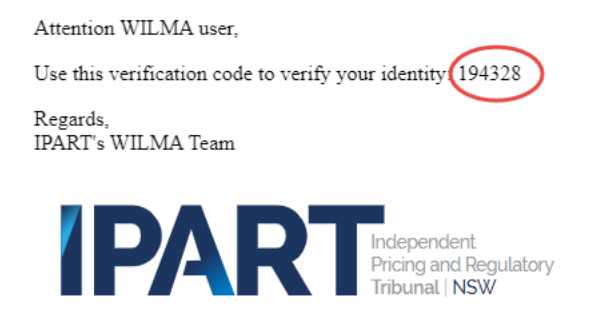

Type in the verification code you see in your email and click 'Next'.

| <i>/</i> · |            | , ,                                                                                                    |                                                                                                    |                                                             |       |   |
|------------|------------|----------------------------------------------------------------------------------------------------|----------------------------------------------------------------------------------------------------|-------------------------------------------------------------|-------|---|
|            | identify 🛹 | 2                                                                                                    | Verify                                                                                                    |                                                             | Reset |   |
|            |            | Email Verification<br>Click Send Verification Code to a<br>use****ame@examp<br>The verification code has been a<br>receive the code within the next<br>* Enter verification code | end a password reset verification code to the<br>le.com<br>ent and is aild for 10 minutes. If you do not<br>few minutes, resend and try again. | e email listed on your profile:<br>Resend Verffication Code |       |   |
|            |            |                                                                                                    |                                                                                                    |                                                             |       | ¢ |
|            |            |                                                                                                    |                                                                                                    |                                                             |       |   |

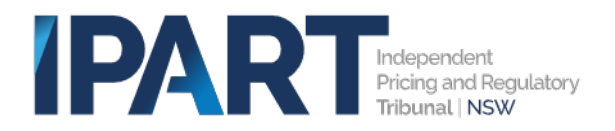

You will then see an acknowledgement message like the screenshot below.

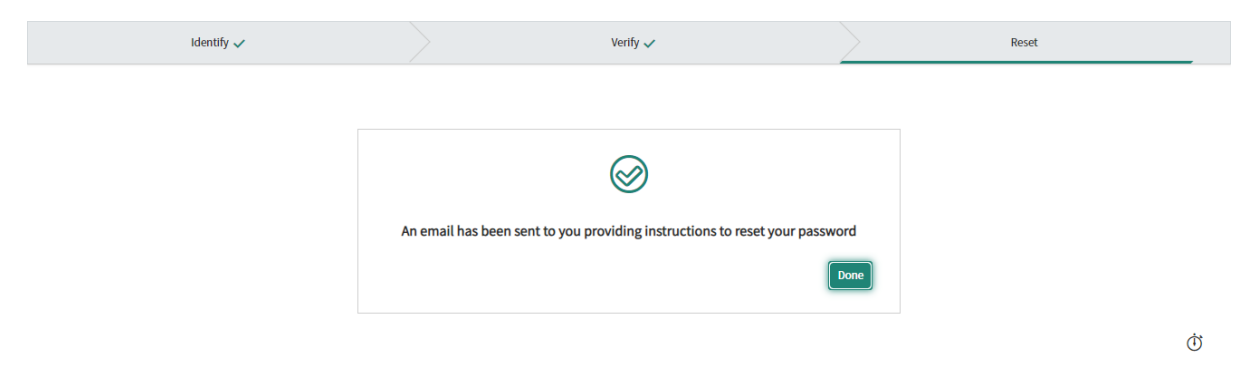

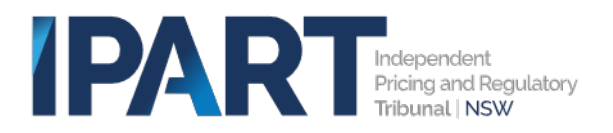

#### Please check your email inbox for the password reset email.

Click on the link in the email.

Hello TestSwathiLicenseeOne,

A password reset was requested for your user account on the ServiceNow instance https://iparttest.service-now.com/.

Click here to reset your password.

If you do not want to reset your password, please disregard this email.

The link will expire in 12 hours.

If you did not request this password reset, please notify your company's ServiceNow administrator.

Regards, IPART's Local Government Team

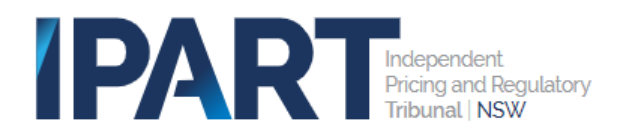

Ref:MSG0122668\_COtohxcoq6HHDGUwDC9N

The Reset password form will appear and will look like the screenshot below.

Type in a password in the **'New Password'** box, then re-enter your new password in both the **'Retype Password'** boxes. Click **'Reset Password** to continue.

New passwords must contain a minimum of 8 characters, including at least 1 lowercase letter, 1 uppercase letter and digit.

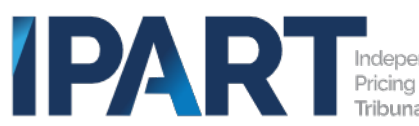

| Independent            |
|------------------------|
| Pricing and Regulatory |
| Tribunal NSW           |

| Account is not locked |                                  |                |
|-----------------------|----------------------------------|----------------|
| ★ New password        |                                  |                |
|                       |                                  | Strength       |
|                       | ⊗ Minimum 8 characters           |                |
|                       | ⊗ Maximum 40 characters          |                |
|                       | ⊗ At least 1 lowercase letter(s) |                |
|                       | ⊗ At least 1 uppercase letter(s) |                |
|                       | ⊗ At least 1 digit(s)            |                |
| ★ Retype passwore     | 1                                |                |
|                       | Show passwords                   |                |
|                       |                                  | Reset Password |

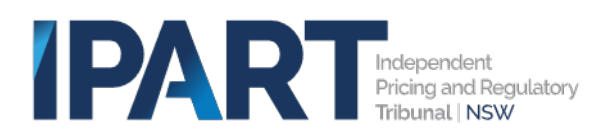

# Login to Portal

Click the following link to open the WILMA login page - <u>https://ipart.service-now.com/wilma</u>

Type in your email address Type in your new password. Click 'Log In'.

| IPAF                            | Independent<br>Pricing and Regulatory<br>Tribunal   NSW                                                     |  |
|---------------------------------|----------------------------------------------------------------------------------------------------|--|
| WILM                            | Water Industry<br>Licensing<br>Management<br>Application                                                    |  |
| Log in                          | More information                                                                                            |  |
| Username                        | For more information and to view publicly available information head to the                                 |  |
| swathilicenseeone@financial.com | IPART website using the below link.<br>https://www.ipart.nsw.gov.au/Home/Industries/Water/Compliance/WILMA- |  |
| Dassword                        | %E2%80%93-Water-Industry-Licensing-Management-Application                                                   |  |
|                                 |                                                                                                    |  |
|                                 | Reach out                                                                                                   |  |
| Log In                          | Email: <u>wilma_mailbox@ipart.nsw.gov.au</u><br>Ph: 02 9113 7735                                            |  |
| Reset password                  |                                                                                                    |  |
|                                 | <u>Copyright Disclaimer Privacy</u>                                                                         |  |

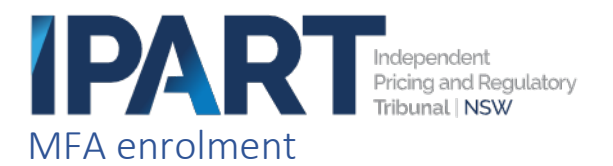

WILMA utilises multi-factor authentication (MFA) as an additional security layer on top of your username and password. This is the same technology that is used by the GovConnect portal, for accessing applications such as SAP.

Using either <u>Microsoft Authenticator</u> or <u>Google Authenticator</u> to manage MFA for your accounts is recommended, however the use of other authenticator apps is supported. Help on how to use the apps is available by clicking the above links.

Using a smart phone authenticator app, scan the QR code on the screen.

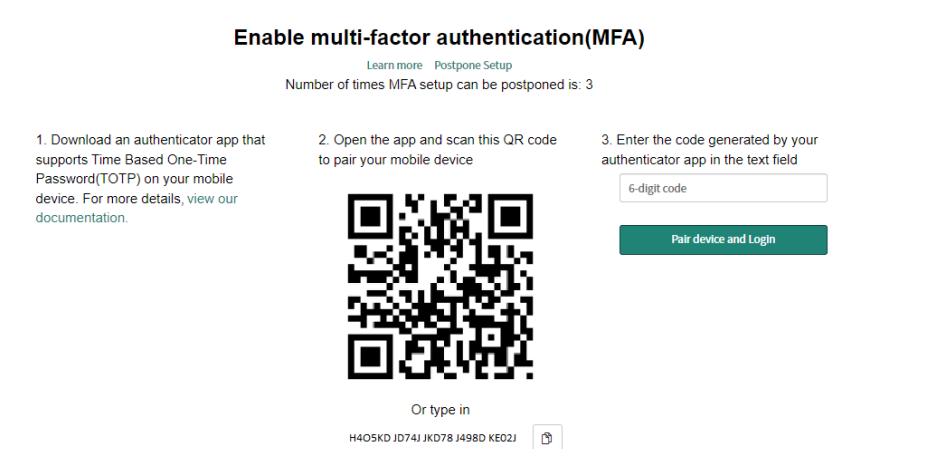

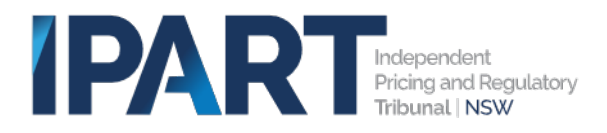

Enter the 6-digit code generated by the app in the text box to the right and then click the '**Pair device** and Login' button.

Ū

#### Enable multi-factor authentication(MFA)

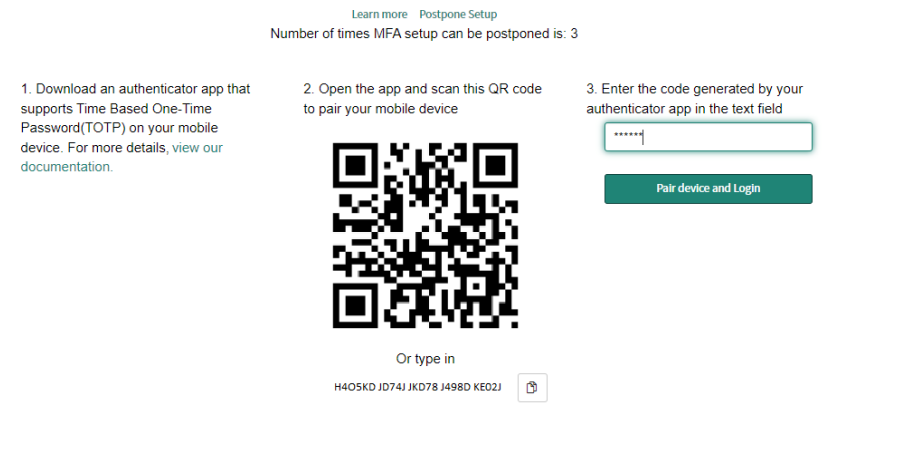

You will arrive on the WILMA landing page.

| WILMA = | 7                          |                    |                              |                                          |                    |                            | TestSwathiLicenseeOne Financ |
|---------|----------------------------|--------------------|------------------------------|------------------------------------------|--------------------|----------------------------|------------------------------|
|         | My draft cases             | My submitted cases | Tasks RFIs                   | My organisation details                  | Knowledge articles | My technical support cases |                              |
|         |                            | TestS              | We<br>wathiLi                | lcome back<br>censeeOne                  | e Financial        |                            |                              |
|         | Audits                     |                    | Non-                         | compliances                              | N                  | otifications               |                              |
|         | Tasks                      |                    | RFIs                         |                                          |                    |                            |                              |
|         | Raise a case               |                    |                              |                                          |                    |                            |                              |
|         | Audit<br>Initiate an audit |                    | Notification<br>Submit a not | n or incident<br>tification or report an |                    |                            |                              |
|         |                            |                    |                              |                                          |                    |                            |                              |

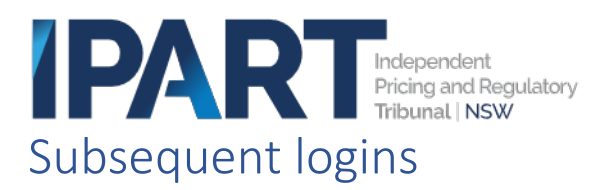

Click the following link to open the WILMA login page – <u>https://ipart.service-now.com/wilma</u>

| IPA                                                                   | Independent<br>Pricing and Regulatory<br>Tribunal   NSW                                                                                                    |
|-----------------------------------------------------------------------|----------------------------------------------------------------------------------------------------|
| WILM                                                                  | Water Industry<br>Licensing<br>Management<br>Application                                                                                                    |
| Log in<br>Username<br>swathilicenseeone@financial.com<br>Password<br> | More information<br>For more information and to view publicly available information head to the<br>IPART website using the below link.<br>https://www.ipart.nsw.gov.au/Home/Industries/Water/Compliance/WILMA:<br>%E2%80%93 Water-Industry-Licensing-Management-Application<br>Reach out<br>Email: <u>wilma mailbox@ipart.nsw.gov.au</u><br>Ph: 02 9113 7735 |
| Reset password                                                        |                                                                                                    |
|                                                                       | <u>Copyright Disclaimer</u> <u>Privacy</u>                                                                                                    |

Open the MFA authenticator app you have installed.

Type in the code for Wilma, click "Do not challenge for MFA on this browser for the next 8 hours" checkbox and click 'Log In'.

| Verify your identity                                            |
|-----------------------------------------------------------------|
| Enter the code generated by your authenticator app              |
| 6-digit code                                                    |
| Receive a code via email                                        |
| Log in                                                          |
| ✓ Do not challenge for MFA on this browser for the next 8 hours |

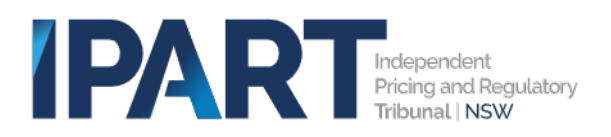

You will arrive on the WILMA landing page.

| WILMA == |                                            |                    |                                                   |                                                    |                    |                           | 🔫 TestSwathiLicenseeOne Financial |
|----------|--------------------------------------------|--------------------|---------------------------------------------------|----------------------------------------------------|--------------------|---------------------------|-----------------------------------|
|          | My draft cases                             | My submitted cases | Tasks RF                                          | Is My organisation details                         | Knowledge articles | My technical support case | es                                |
|          |                                            | TestS              | W<br>wathil                                       | elcome bacl<br>_icenseeOne                         | <<br>Financial     |                           |                                   |
|          | Audits                                     |                    | No.                                               | n-compliances                                      |                    | lotifications             |                                   |
|          | Tasks                                      |                    | RF                                                | Is                                                 |                    |                           |                                   |
|          | Raise a case                               |                    |                                                   |                                                    |                    |                           |                                   |
|          | Audit<br>Initiate an audit<br>Raise a case |                    | Notificat<br>Submit a r<br>incident<br>Raise a ca | ion or incident<br>notification or report an<br>Se |                    |                           |                                   |

## Logging into WILMA for Internal users

Click the following link to open the WILMA login page – <u>https://ipart.service-now.com/wilma</u>

Enter your email and password and click Login button

| IPA<br>WILN                                                                          | Independent<br>Pricing and Regulatory<br>Tribunal I NSW                                                                                                    |
|--------------------------------------------------------------------------------------|----------------------------------------------------------------------------------------------------|
| Log in<br>Username<br>wrimaanalysts@test.com<br>Password<br>Log In<br>Beset password | More information<br>For more information and to view publicly available information head to the<br>IRMST weaking using the above link.<br>https://www.ipart.nsw.gov.au/Home/Industries/Water/Compliance/WILMA-<br>%E2%80%93.Water-Industry-Licensing-Management-Application<br>Reach out<br>Email: willing .mail.bookReart.nsw.app.au<br>Ph: 02 9113 7735 |
|                                                                                      | Copyright Disclaimer Privacy                                                                                                    |

Your screen will then look like the screenshot below.

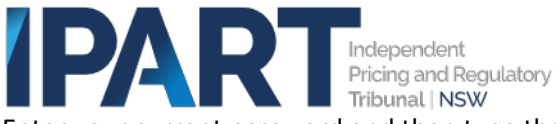

Enter your current password and then type the new password in both new password and confirm New password fields

| G | ) SI | vstem | administrator | requires | you to chang | e vour  | password |
|---|------|-------|---------------|----------|--------------|---------|----------|
| U | , 5  | ystem | auministrator | requires | you to chang | se your | passworu |

| Change Password                  |        |
|----------------------------------|--------|
| User name:                       |        |
| wilmaanalyst1@test.com           |        |
| Current Password:                |        |
|                                  | ۲      |
| Password Requirements:           |        |
| - Minimum 8 characters           |        |
| - Maximum 40 characters          |        |
| - At least 1 lowercase letter(s) |        |
| - At least 1 uppercase letter(s) |        |
| - At least 1 digit(s)            |        |
| New password:                    |        |
|                                  | ۲      |
| Confirm New Password:            |        |
|                                  | ۲      |
|                                  | Submit |

WILMA utilises multi-factor authentication (MFA) as an additional security layer on top of your username and password. This is the same technology that is used by the GovConnect portal, for accessing applications such as SAP.

Using either <u>Microsoft Authenticator</u> or <u>Google Authenticator</u> to manage MFA for your accounts is recommended, however the use of other authenticator apps is supported. Help on how to use the apps is available by clicking the above links.

Using a smart phone authenticator app, scan the QR code on the screen.

Enter the 6-digit code generated by the app in the text box to the right and then click the '**Pair device** and Login' button.

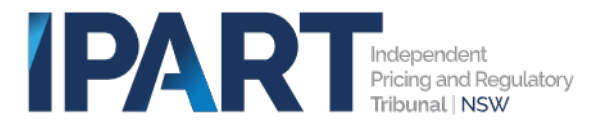

### Enable multi-factor authentication(MFA)

Learn more Postpone Setup Number of times MFA setup can be postponed is: 50

1. Download an authenticator app that supports Time Based One-Time Password(TOTP) on your mobile device. For more details, view our documentation.

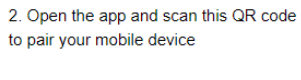

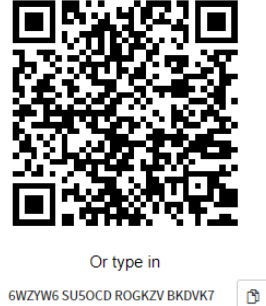

3. Enter the code generated by your authenticator app in the text field 6-digit code

Pair device and Login

You will arrive on the WILMA landing page.

| C bet and the set                                                                                                    |                                             | CSM/F               | SM Configurable Workspace |                 | ά ΰ            |
|----------------------------------------------------------------------------------------------------|---------------------------------------------|---------------------|---------------------------|-----------------|----------------|
| Home +                                                                                                    |                                             |                     |                           |                 |                |
| Hello, TestWi<br>Get a little help moni                                                                                                    | ImaAnalyst1!<br>Itoring your work with your | personal home page. |                           |                 |                |
| New Notifications                                                                                                    | New Audits                                  | My a                | ctive cases               | My active tasks | My active RFIs |
| 112                                                                                                    | 124                                         | 24                  | 1                         | 4               | 276            |
| Cases<br>Track your active cases an                                                                                                    | d the cases your team is working o          | n.                  |                           |                 |                |
| Active cases - notification to the cases - notification to the case - notification to the cases - notification to the cases - notification tot | ications 112                                |                     |                           |                 | c              |
| Case number                                                                                                    | Assignment group                            | Assigned to         | State ⊽                   | Created         | Updated -      |
|                                                                                                    |                                             |                     |                           |                 |                |

# Subsequent logins

Click the following link to open the WILMA login page – <u>https://ipart.service-now.com/wilma</u>

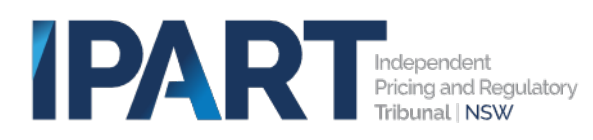

|                                  | IPAF                                                                                                    | Independent<br>Pricing and Regulatory<br>Tribunal I NSW                                                                                                    |                                            |            |         |
|----------------------------------|----------------------------------------------------------------------------------------------------|----------------------------------------------------------------------------------------------------|--------------------------------------------|------------|---------|
|                                  | WILM                                                                                                    | Water Industry<br>Liconsige<br>Management<br>Application                                                                                                    |                                            |            |         |
| Log<br>Userna<br>ulma:<br>Passwo | in<br>me<br>majysti@test.com                                                                                                    | More information<br>For more information and to view publicly available information<br>IPAT website using the below line.<br>https://www.ipart.new.gov.gov.uH/deme/Industries/Water<br>%E2%80%93-Water Industry-Licensing-Management-A | head to the<br>/Compliance/W<br>pplication | лі.MA:     |         |
| Reset                            | Log In Antonio Contraction of the International Contraction of the International Contractional Contractional Co | Reach out<br>Email: <u>willing maillosofficiant.cov.gov.au</u><br>Ph. 02 9113 7735                                                                                                    |                                            |            |         |
|                                  |                                                                                                    |                                                                                                    | Copyright                                  | Disclaimer | Privacy |

Open the MFA authenticator app you have installed.

Type in the code for Wilma, click "Do not challenge for MFA on this browser for the next 8 hours" checkbox and click 'Log In'.

| Verify your identity                                            |
|-----------------------------------------------------------------|
| Enter the code generated by your authenticator app              |
| Receive a code via email                                        |
| Log in                                                          |
| ✓ Do not challenge for MFA on this browser for the next 8 hours |

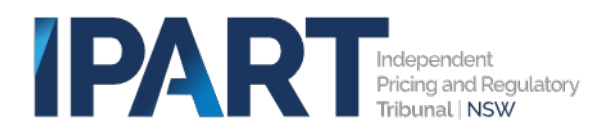

You will arrive on the WILMA landing page.

| RTintentitien                                                                        |                                                                                            | CSM/F              | SM Configurable Workspace |              | ٩ ٩ ١          |
|--------------------------------------------------------------------------------------|--------------------------------------------------------------------------------------------|--------------------|---------------------------|--------------|----------------|
| a Home +                                                                             |                                                                                            |                    |                           |              |                |
| Hello, TestW<br>Get a little help mor<br>Important items<br>Check these metrics to a | ilmaAnalyst1!<br>iitoring your work with your pe<br>ee the most important items to work of | ersonal home page. |                           | · · · ·      |                |
| New Notifications                                                                    | New Audits                                                                                 | My a               | ctive cases My            | active tasks | My active RFIs |
| 112                                                                                  | 124                                                                                        | 24                 | 4                         |              | 276            |
| Cases<br>Track your active cases a<br>Active cases - noti                            | nd the cases your team is working on.                                                      |                    |                           |              | o              |
| And the back of the second                                                           |                                                                                            |                    |                           |              |                |
| Last refreshed just now.                                                             | Assignment group                                                                           | Assigned to        | State ⊽                   | Created      | Updated *      |